# PAYING PENALTIES IN eSERVICES

User Documentation

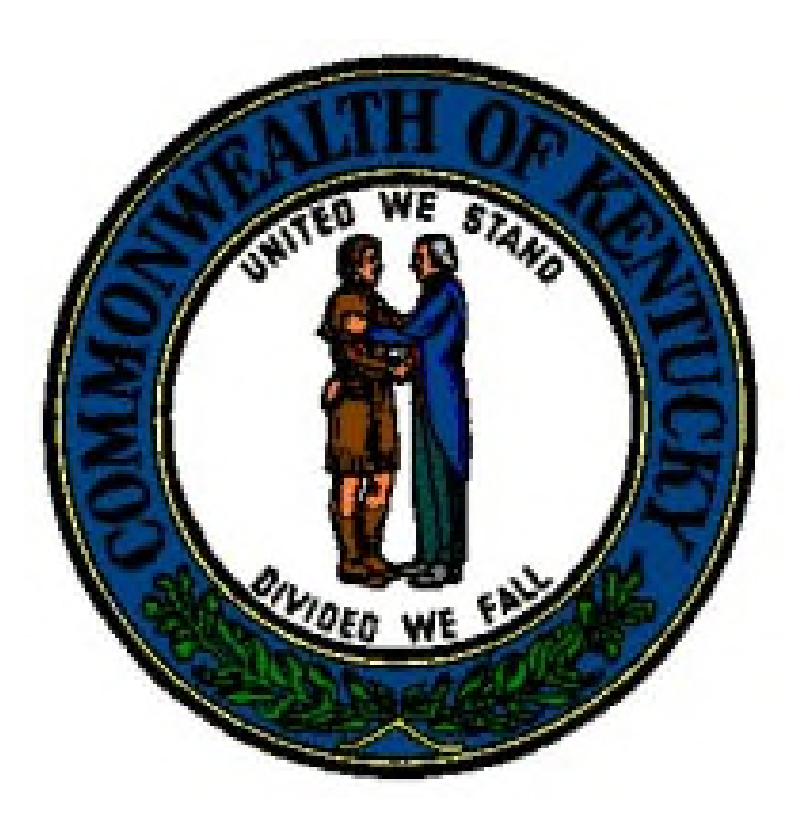

Version 1.0 8/1/2022

## TABLE OF CONTENTS

| Accessing the Application | 3 |
|---------------------------|---|
| Accessing the Account     | 5 |
| Company                   | 5 |
| Individual/Agency         | 6 |
| Making the Payment        | 8 |

# Accessing the Application

1. Click your browser to access the web.

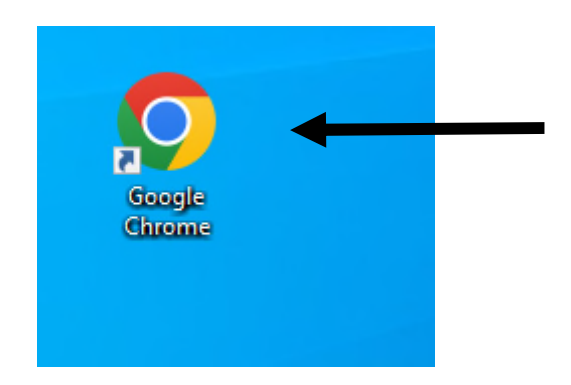

- 2. Access the Kentucky DOI website here: https://insurance.ky.gov/ppc/new\_default.aspx
- 3. Click the eServices log in on the DOI webpage:

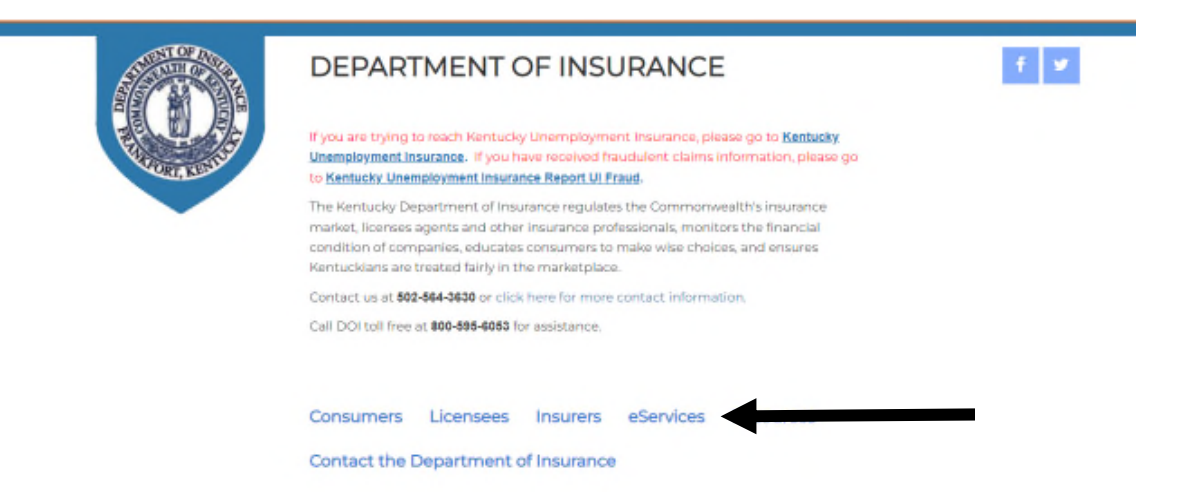

4. Either log into your eServices account, or create a new one.

| Account Setup Instructions - Please Read                           |                |                                                           |                                    |                                                                                                    |
|--------------------------------------------------------------------|----------------|-----------------------------------------------------------|------------------------------------|----------------------------------------------------------------------------------------------------|
| Business Entities Insurers Individuals Consumers                   | a September 23 | Receiv Individ Tour Lisename and Password w               | ed an Email Inv<br>Jals with Permi | vitation<br>ssion Issue                                                                             |
| Click below to Create a KOG eServices<br>account<br>Create Account | OR             | Click below to Request a new role, or Add<br>new Entities | OR                                 | Click below only if you have successfully created an account<br>with Kantucky Online Gateway (KOG). |

#### <mark>NOTE:</mark>

- Agents would use account type = Individual
- Agencies would use account type = Business Entity
- Companies would use account type = Insurer Annual Financial Statement

## Accessing the Account

#### Company Access

1. After log in, the initial screen will display all Companies associated with the account:

<u>NOTE</u>: You can hook more than one company to an existing account by matching the Kentucky DOI ID to your email, when setting the account up, for the same account type.

| 2 |                                         |               |           |          |           |
|---|-----------------------------------------|---------------|-----------|----------|-----------|
|   |                                         | Organizations | Main Menu | Sign Out | View Cart |
|   |                                         |               |           |          |           |
|   | Click on the Organization to view the m | enu.          |           |          |           |
|   |                                         |               |           |          |           |
|   |                                         |               |           |          |           |
|   |                                         |               |           |          |           |
|   |                                         |               |           |          |           |
|   |                                         |               |           |          |           |
|   |                                         |               |           |          |           |
|   | - and Samanan - and                     | and a second  |           |          |           |
|   |                                         |               |           |          |           |
|   |                                         |               |           |          |           |
|   |                                         |               |           |          |           |
|   |                                         |               |           |          |           |

- 2. Click the applicable company
- 3. The payment function is found here:

| DOI Number : Email : Email : Email : DOI Number : DOI Name : DOI Name : DOI Name : DOI Name : DOI Name : DOI NAME : DOI NAME : DOI N | (Insurer - Annual Financial Statement) |
|----------------------------------------------------------------------------------------------------|----------------------------------------|
| Company Information<br>Your Company Profile                                                                                                    |                                        |
| Annual Statement<br>Filing Payments Documents History                                                                                                    |                                        |
| Reports                                                                                                    |                                        |
| View Security Deposits                                                                                                    |                                        |

### Agent/Business Entity Access

1. After log in, the screen will display a "Legal Payments" tile.

|            |                                                                                              | Main Menu Sign Out                                                                    | View Cart                                                  |                                    |
|------------|----------------------------------------------------------------------------------------------|---------------------------------------------------------------------------------------|------------------------------------------------------------|------------------------------------|
| DOI Number | Email                                                                                        | Name                                                                                  |                                                            | (Individual - Individual License a |
|            | eServices                                                                                    |                                                                                       |                                                            |                                    |
|            | Add Requested<br>Docurrents Certification /Clearance<br>Latter Request                       | Examination<br>Scheduling and<br>Rescheruling                                         | Lienne Rement                                              | -                                  |
|            | Order Lass &<br>Reputations Book<br>(2018 Edition) Pending Fees (Licence<br>and Appointment) | Record Connection<br>Request (Form 5103 /<br>Address ( SSN / Name<br>/ Email / Phone) | 28 Uplood Referral<br>Documents Vew Transaction<br>History |                                    |
|            | Voluntary License<br>Sumender                                                                |                                                                                       |                                                            |                                    |
|            | Individual Information                                                                       |                                                                                       |                                                            |                                    |
|            | Your Individual Postia<br>(Ucenne, Exam, CE,<br>Atliation and FR<br>Information)             |                                                                                       |                                                            |                                    |
|            | Insurance Innovation                                                                         |                                                                                       |                                                            |                                    |
|            |                                                                                              |                                                                                       |                                                            |                                    |

2. Any applicable penalty will be shown.

|      |           |       | Main Menu    | Sign Out  | View Cart  |             |                  |                 |
|------|-----------|-------|--------------|-----------|------------|-------------|------------------|-----------------|
| er . | Email a   |       |              | Name :    |            |             |                  | (Individual - I |
|      | LEGAL PAY | MENTS |              |           |            |             |                  |                 |
|      | Select    | Name  | Order Number | Due Date  | Amount Due | Amount Paid | Total Amount Due |                 |
|      |           |       | 2022-00008   | 6/17/2022 | 500.00     | 0.00        | 500.00           |                 |
|      |           |       | 2022-00030   | 5/18/2022 | 15,000.00  | 0.00        | 15,000.00        |                 |
|      |           |       |              |           |            |             |                  |                 |
|      | Submit    |       |              |           |            |             |                  |                 |

@ Commonwealth of Kentucky, All rights reserved.

# Making the Payment

1. Click here to access legal payments.

| DOI Numb | er: 👥 Email :                      |                | Name :                   |                    | (Insurer - Annual Financial Statement) |
|----------|------------------------------------|----------------|--------------------------|--------------------|----------------------------------------|
| 1        | Company Information                |                |                          |                    |                                        |
|          | Your Company Profile               |                |                          |                    |                                        |
|          | eServices                          |                |                          |                    |                                        |
|          | Annual Statement<br>Filing Payment | Legal Payments | load Annual<br>locuments | ansaction<br>story |                                        |
|          | Reports                            |                |                          |                    |                                        |
|          | View Security Deposits             |                |                          |                    |                                        |

2. Any applicable penalty will be shown.

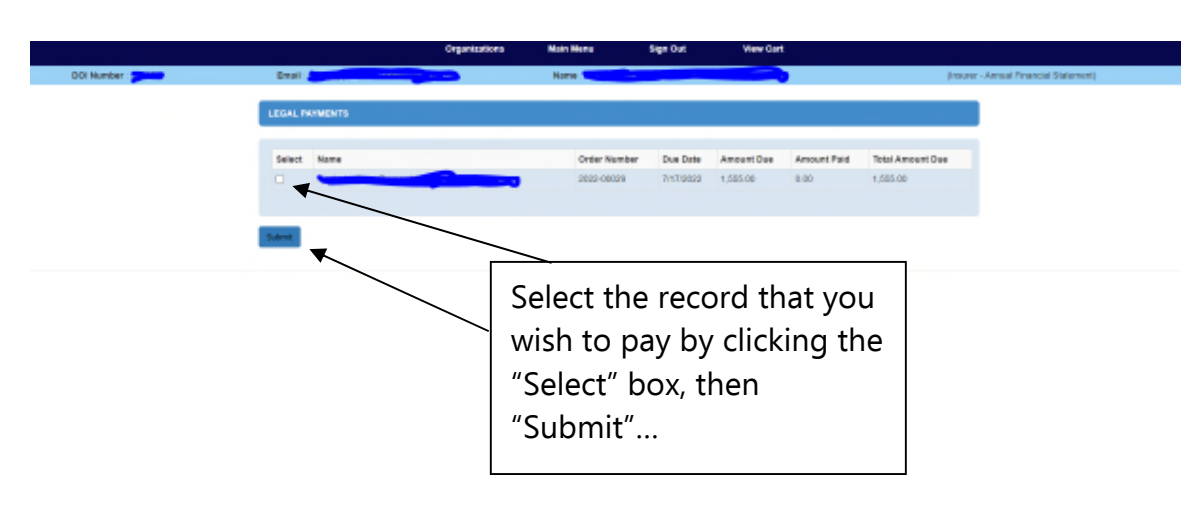

#### 3. Click "Checkout/Complete Order" to continue with the payment.

|               | TRANSACTION / ORDER       | INFORMATION                                          |            |
|---------------|---------------------------|------------------------------------------------------|------------|
|               | To remove any item from y | our order, click on the checkbox and press "Remove". |            |
|               | Forms Completed b         | y User: [Financial DOI]                              |            |
|               | Remove                    | Description                                          | Fee(s)     |
|               |                           | Legal Payments - (Concerned)                         | \$1,555.00 |
|               |                           | Total Amount Due                                     | \$1,555.00 |
|               | Remove                    |                                                      |            |
| $\rightarrow$ | Checkout / Complete Orde  | r Continue Shapping Cancel Order                     |            |

<u>NOTE</u>: You may cancel the payment by clicking "Cancel Order" or by clicking the "Remove" box, and then "Remove"

4. Select the payment method (ACH (eCheck) or Credit Card).

| Select Payment Type                                                                                                    |                   | Summary                                                                 | ^          |
|----------------------------------------------------------------------------------------------------|-------------------|-------------------------------------------------------------------------|------------|
| ACH                                                                                                    | The state and the | Legal Payments - (Contraction)<br>hern Price: \$1,555.00<br>Quantity: 1 | \$1,555.00 |
| ACH / ELECTRONIC CHECK                                                                                                    | CREDIT CARD       | Sub Total                                                               | \$1,555.00 |
|                                                                                                    |                   | Service Fee                                                             | \$1.00     |
| ndicate IAT ACH Information                                                                                                    |                   | Total                                                                   | \$1,558.00 |
| this an international ACH transaction (IAT)?<br>that does this mean?                                                                           |                   |                                                                         |            |
| this an international ACH transaction (IAT)?<br>that does this mean?<br>) Yes<br>9 No<br>CANCEL<br>ancel and return to Department of Insurance |                   |                                                                         |            |

NOTE: A 3% service charge is added for using a credit card. A \$1.00 fee is assessed for ACH.

5. For ACH, enter the relevant data.

| Select Payment Type              |                                      | Summary                                                                | ^          |
|----------------------------------|--------------------------------------|------------------------------------------------------------------------|------------|
| ACH + 1                          | are and which give                   | Legal Payments - (Contraction)<br>Item Price: 81,555.00<br>Quantity: 1 | \$1,555.00 |
| ACH / ELECTRONIC CHECK           | CREDIT CARD                          | Sub Total                                                              | 81,555.00  |
|                                  |                                      | Service Fee                                                            | \$1.00     |
| Account Details                  |                                      | Total                                                                  | 81,556.00  |
| Account Type (required)          |                                      |                                                                        |            |
| Checking                         | ÷                                    |                                                                        |            |
| Routing Number (required)        | Verify Routing Number (required)     |                                                                        |            |
| 9 Help                           |                                      |                                                                        |            |
| Account Number (required)        | Verify Account Number (required)     |                                                                        |            |
| 9 Hele<br>Account Holder Details |                                      |                                                                        |            |
| Name (squired)                   | Country (required)                   |                                                                        |            |
|                                  | United States 👻                      |                                                                        |            |
| Address Line 1 (required)        | Address Line 2                       |                                                                        |            |
| City (required)                  | State (required) Zip Code (required) |                                                                        |            |
|                                  | KY V                                 |                                                                        |            |
|                                  |                                      |                                                                        |            |
| Phane Number (required)          |                                      |                                                                        |            |

Or..

Select Credit Card, and enter the relevant data.

| Select Payment Type                      |                 |                                                  |                          | Sum                  | imary                       | ~          |
|------------------------------------------|-----------------|--------------------------------------------------|--------------------------|----------------------|-----------------------------|------------|
| ACH :                                    |                 |                                                  | and the set of the       | Lega<br>Item<br>Quer | Price: 81,555.00<br>tity: 1 | \$1,555.00 |
| ACH / ELECTRONIC                         | CHECK           |                                                  | CREDIT CARD              | Sub T                | fotal                       | \$1,555.00 |
|                                          |                 |                                                  |                          | Servi                | ce Fee                      | \$45.87    |
| Card Details                             |                 |                                                  |                          | Total                |                             | \$1,600.87 |
| Card Number (wquired)                    | Expiration Date | (beniuper)                                       | Security Code (required) |                      |                             |            |
|                                          | 01 🛩            | 2022 🛩                                           |                          |                      |                             |            |
|                                          |                 |                                                  | Q Hela                   |                      |                             |            |
| Name (wquind)<br>Address Line 1 (wquind) |                 | Country (Hquind)<br>United Sta<br>Address Line 2 | tes                      | ~                    |                             |            |
| City (required)                          |                 | State (required)                                 | Zip Code (required)      |                      |                             |            |
|                                          |                 | KY                                               | v                        |                      |                             |            |
|                                          |                 |                                                  | Click "Next"             |                      |                             |            |

6. Complete the Transaction by clicking "Pay Now".

## <u>Credit Card</u>

| /isa Card Details                           |                                  | EDIT       | Summary                                                          | ^          |
|---------------------------------------------|----------------------------------|------------|------------------------------------------------------------------|------------|
| ard Number                                  | Expiration Date                  |            | Legal Payments - (1990)<br>Item Price: \$1,555.00<br>Quantity: 1 | \$1,555.00 |
| Cardholder Details                          |                                  | EDIT       | Sub Total                                                        | \$1,555.0  |
|                                             |                                  |            | Service Fee                                                      | \$45.87    |
| PREAXY NOW                                  |                                  |            |                                                                  |            |
| ancel and return to Department of Insurance |                                  |            |                                                                  |            |
|                                             | Policies Security Disclaimer Acc | essibility |                                                                  |            |

### <u>ACH</u>

| Legal Payments - Legal Payments - Legal Price: \$1,555.00<br>Quantity: 1 | \$1,555.00           |
|--------------------------------------------------------------------------|----------------------|
|                                                                          |                      |
| EDIT Sub Total                                                           | \$1,555.00           |
| Service Fee                                                              | \$1.00               |
| Total                                                                    | \$1,556.00           |
|                                                                          |                      |
| y .                                                                      |                      |
|                                                                          |                      |
|                                                                          | Service Fee<br>Total |

## 7. A confirmation is presented if the transaction is successful.

| TRANSACTION DETAILS                                           |                                        |                            |
|---------------------------------------------------------------|----------------------------------------|----------------------------|
|                                                               |                                        |                            |
| Transaction Details                                           | Payment Summary                        |                            |
| Your order has been processed.                                | Description                            | Amount                     |
| Order Number: 64793028                                        | Legal Payments - ( \$1<br>Quantity : 1 | \$1,555.00                 |
| Transaction Status : Complete                                 |                                        |                            |
| Transaction Date: 7/26/2022 9:48:46 AM                        | Portal A                               | dministration Fee: \$45.87 |
| Account Holder Information                                    | Total Charged: \$1,6                   |                            |
| Name                                                          |                                        |                            |
| Address Frankfort, KY 40601                                   |                                        |                            |
| Payment Method: Visa Ending With                              |                                        |                            |
| Print copy of invoice   Click here to return to the main menu |                                        |                            |

@ Commonwealth of Kentucky, All rights reserved.